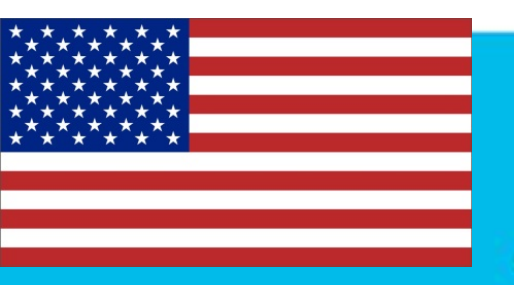

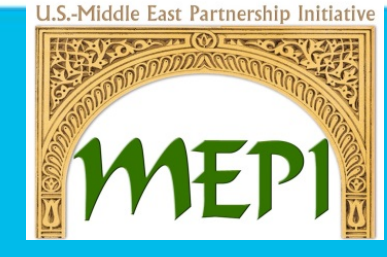

## CSO LinkedIn Corporate Pages

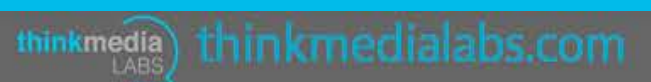

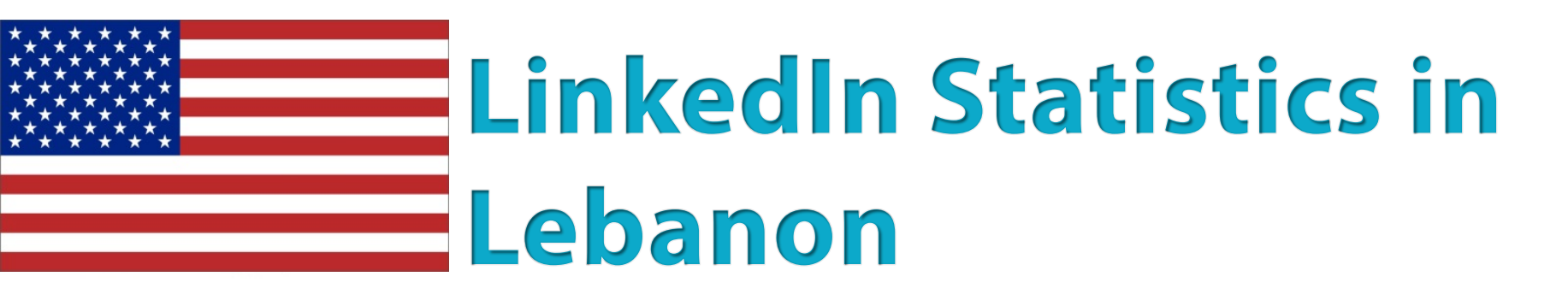

**U.S.-Middle East Partnership Initiative** 

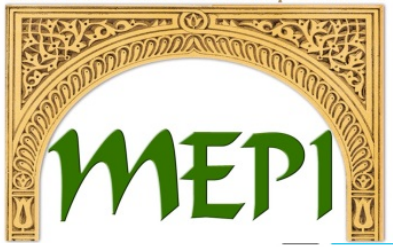

### In Lebanon, the total number of LinkedIn users is 364,359 with a penetration of population being 8.23%.

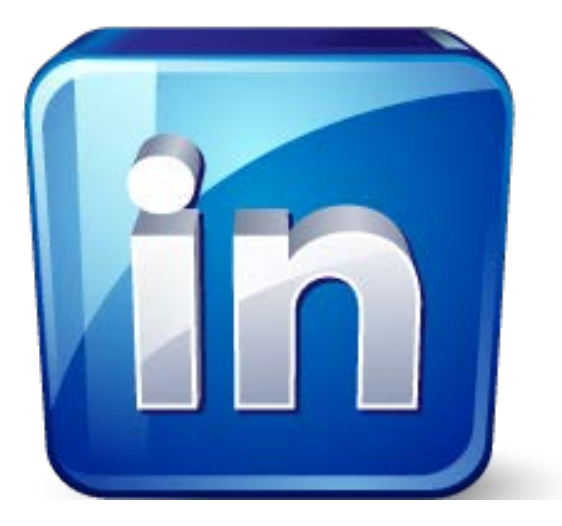

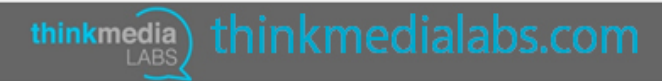

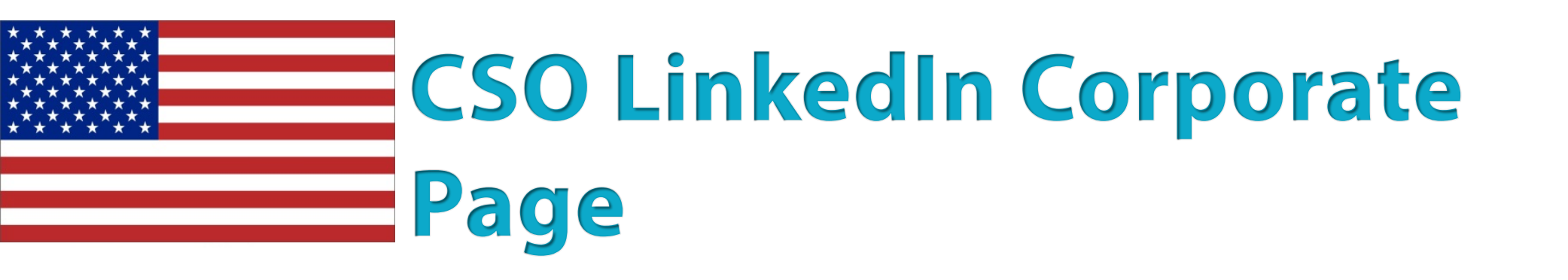

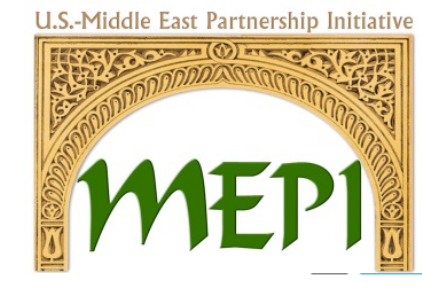

### It's a centralized location where millions of LinkedIn members can go to stay in the loop on CSO news, products and services, business opportunities and job openings.

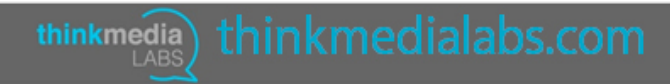

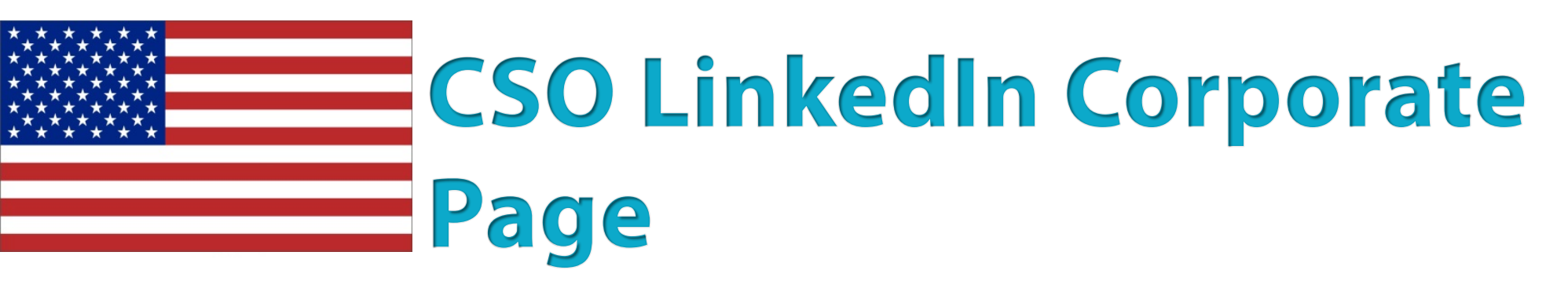

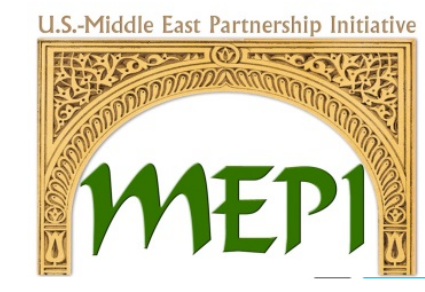

Step 1

• Fill in the CSO name and email address (The email address must be at your CSO's domain name and should NOT be a Gmail, Yahoo, or Hotmail address.)

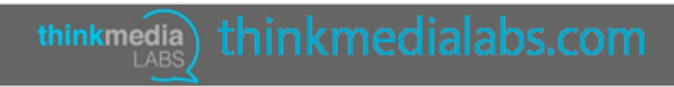

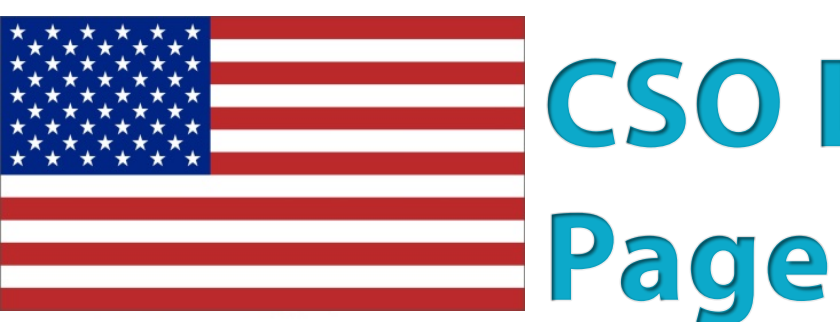

## **CSO LinkedIn Corporate**

U.S.-Middle East Partnership Initiative

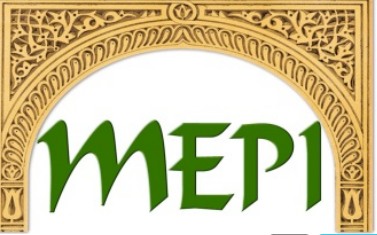

| Home  | Profile   | Connections    | Jobs | Interests | Business Services | Upgrade |
|-------|-----------|----------------|------|-----------|-------------------|---------|
| Compa | nies Home | Following (41) |      |           | Add a Company     | FAQ     |

#### Add a Company

Company Pages offer public information about each company on LinkedIn. To add a Company Page, please enter the company name and your email address at this company. Only current employees are eligible to create a Company Page.

Company name:

Your email address at company:

I verify that I am the official representative of this company and have the right to act on behalf of my company in the creation of this page.

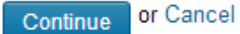

Help Center | About | Press | Blog | Careers | Advertising | Talent Solutions | Small Business | Mobile | Developers | Language | Upgrade Your Account LinkedIn Corporation © 2014 | User Agreement | Privacy Policy | Community Guidelines | Cookie Policy | Copyright Policy | Send Feedback

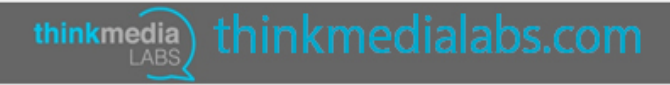

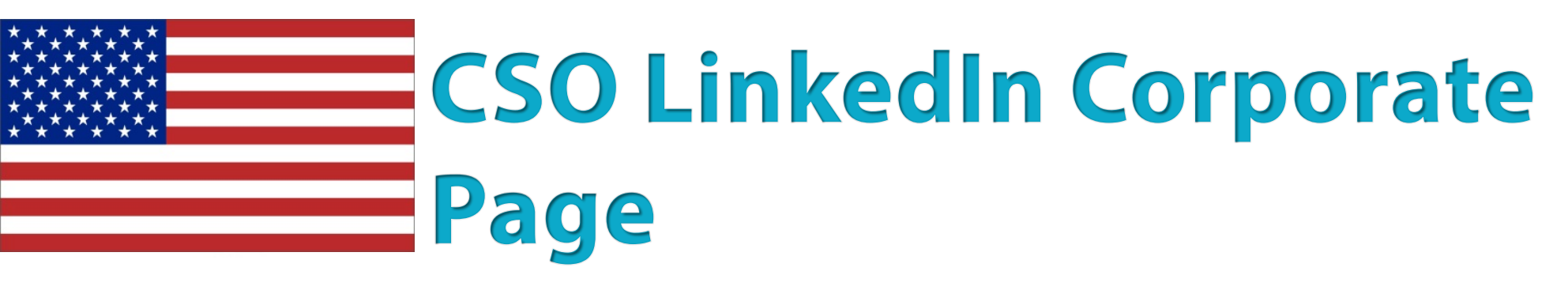

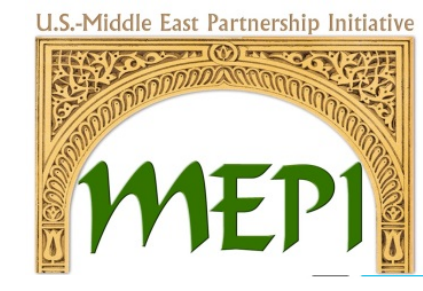

### Step 2

• LinkedIn will send you a verification email to the CSO email address you used. Open the email and click on the verification link included within it.

Step 3

• Edit information about your CSO. Following settings are recommended:

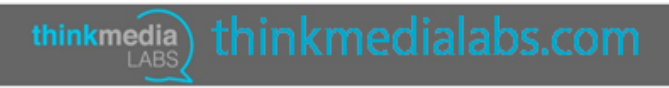

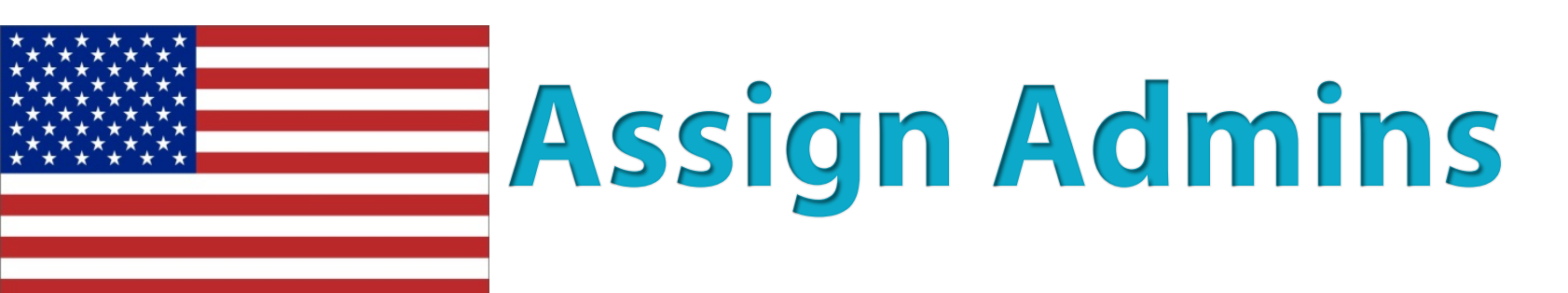

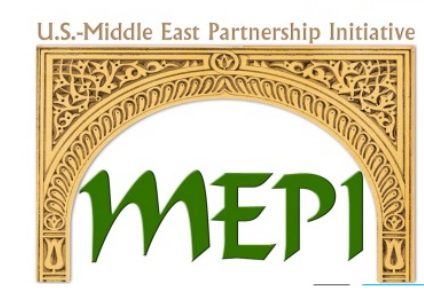

• Set CSO Page Admins to Designated users only. Have at least two admins, with the founder of the CSO one of these admins.

**Company Pages Admins** 

**Designated Admins** 

You must be connected to a member to include them as an admin.

Start typing a name

. . . .

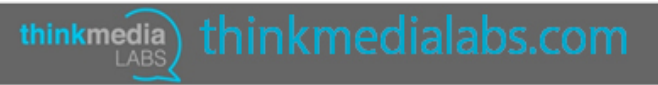

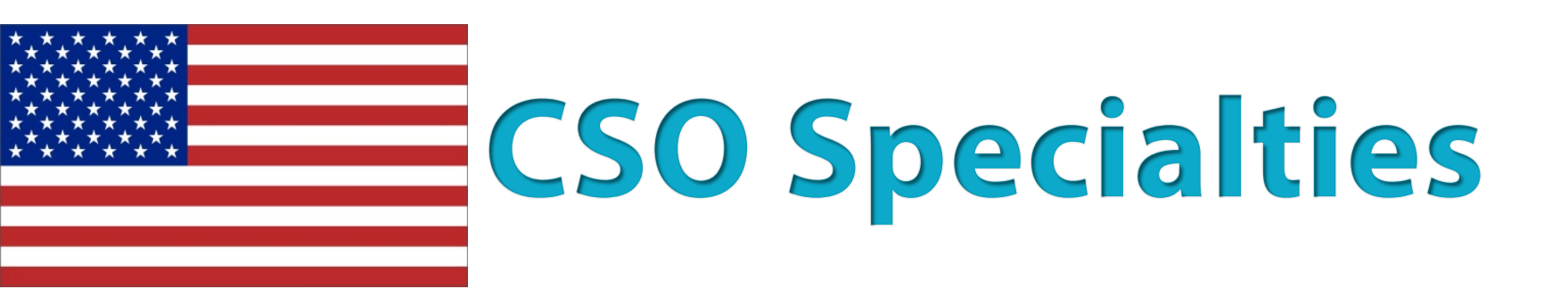

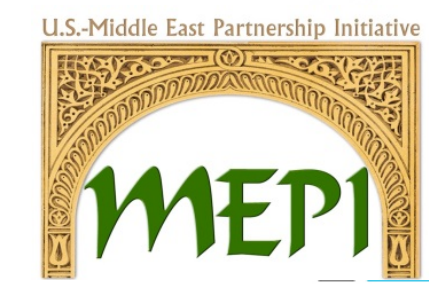

• List your CSO specialties. This is a great place to use keywords that are important to your entity that you know users will search for.

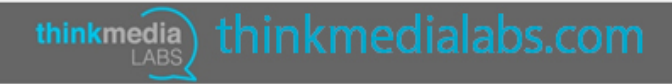

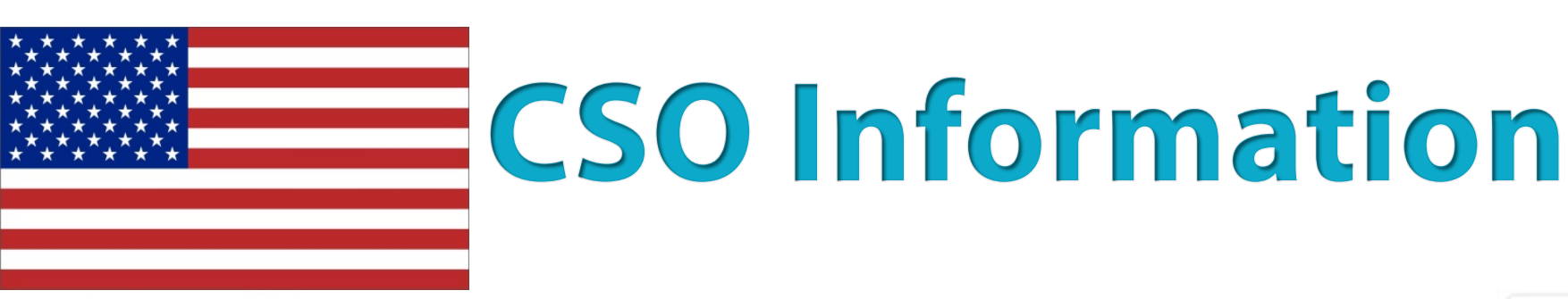

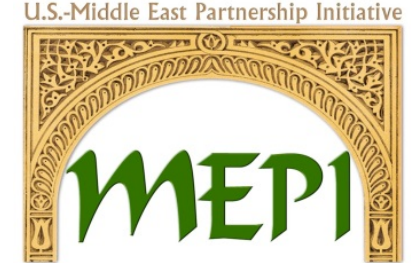

 In the right column, fill out CSO Type, CSO Size, CSO Website URL, Main CSO Industry, CSO Operating Status, Year Founded, and CSO Locations.

| Public Company                                                          | :                           |
|-------------------------------------------------------------------------|-----------------------------|
| Company Size                                                            |                             |
| myself only ‡                                                           |                             |
| Company Web                                                             | site URL                    |
| Main Company                                                            | Industry                    |
| Main Company                                                            | r Industry<br>‡             |
| Main Company<br>Accounting<br>Company Oper                              | r Industry<br>tating Status |
| Main Company<br>Accounting<br>Company Oper<br>Operating                 | rating Status               |
| Main Company<br>Accounting<br>Company Oper<br>Operating<br>Year Founded | rating Status               |

Company Locations (Add up to 5 different locations)

Add another location

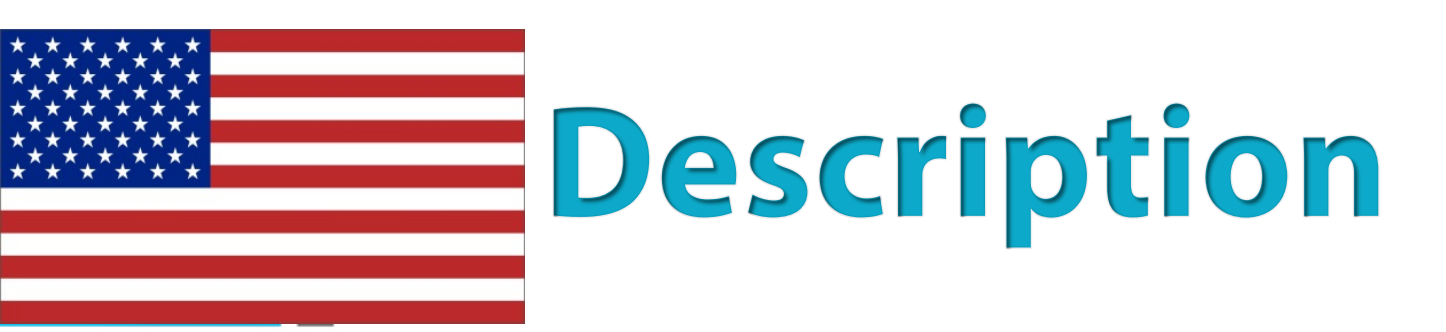

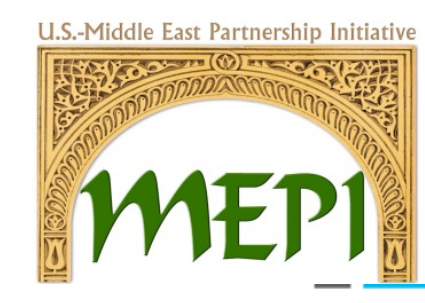

• Write a CSO description that is keyword-rich. The character limit for a LinkedIn CSO description is 1,500 characters.

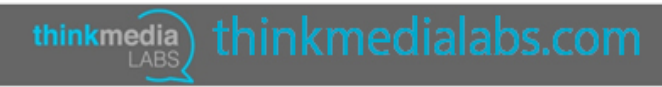

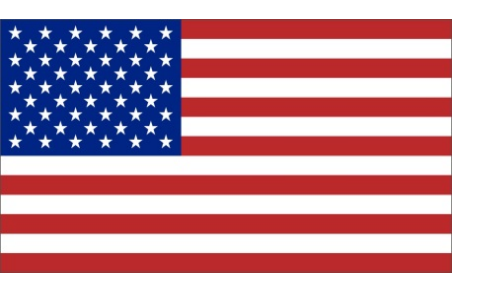

**U.S.-Middle East Partnership Initiative** 

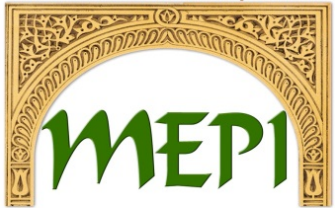

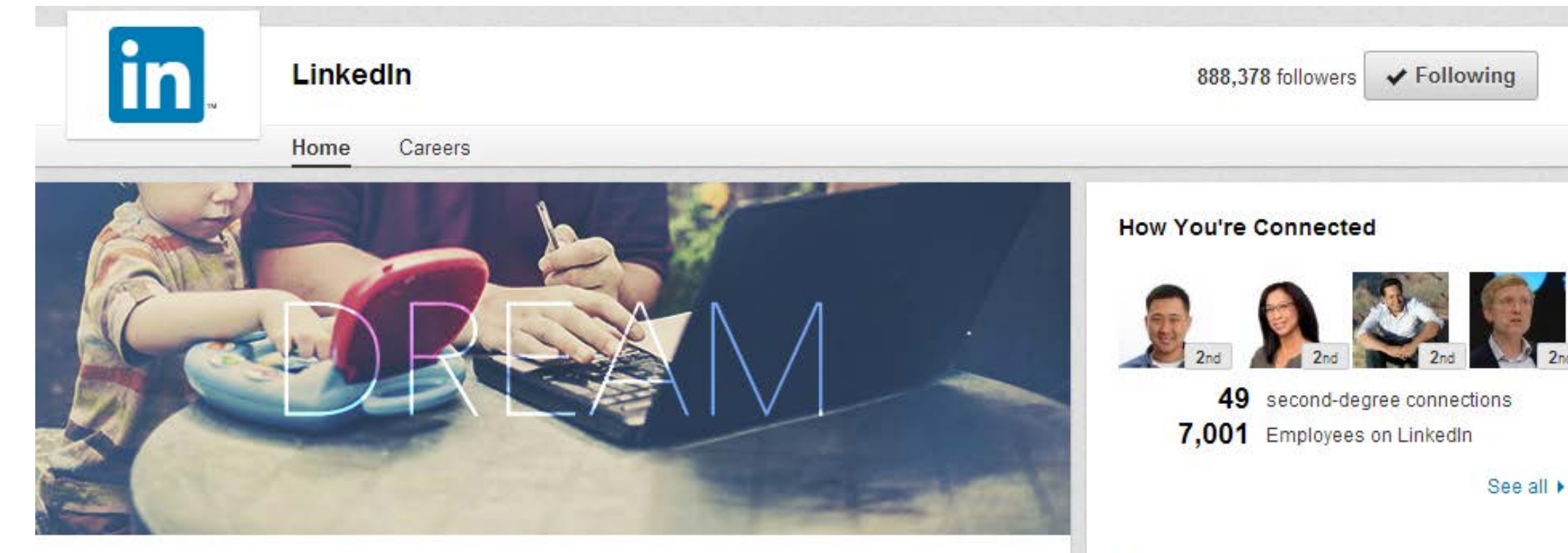

Founded in 2003, LinkedIn connects the world's professionals to make them more productive and successful. With more than 300 million members worldwide, including executives from every Fortune 500 company, LinkedIn is the world's largest professional network on the Internet. The company has a diversified business model with revenue coming from Talent Solutions, Marketing Solutions and Premium Subscriptions products. Headquartered in Silicon Valley, LinkedIn has offices across the globe. www.linkedin.com see less

#### **Specialties**

Online Professional Network, Jobs, People Search, Company Search, Address Book, Advertising, Professional Identity, Group Collaboration

#### Careers

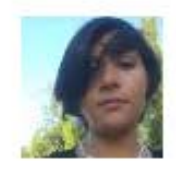

Interested in LinkedIn? Learn about our company and culture. 363 jobs posted

Learn more 🕨

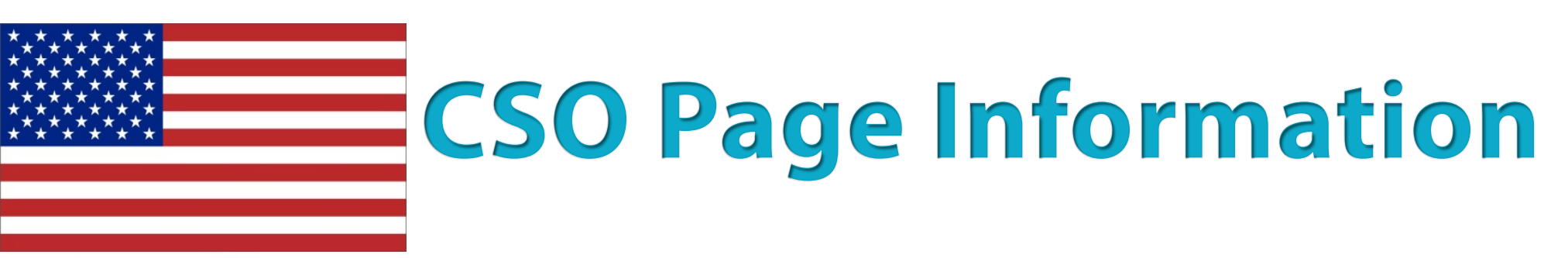

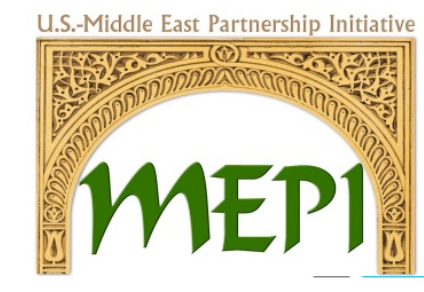

- Add a description, features, images, display banners, videos, marketing contacts, and special events for each service.
- Use audience segmentation to personalize content and make it more powerful (optional).

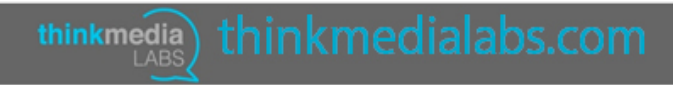

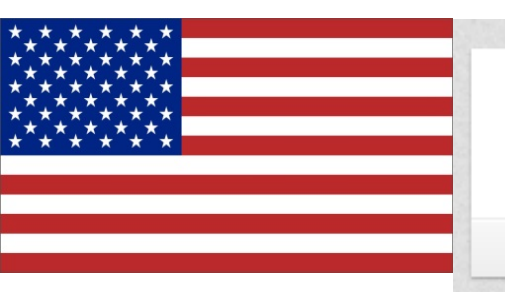

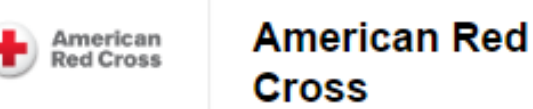

Home Careers

### Sleeves up. Hearts open. All in.

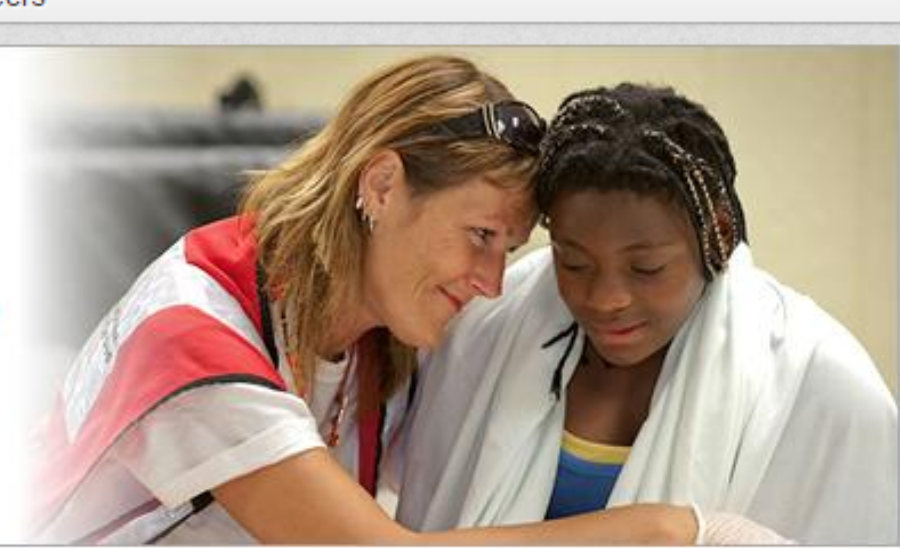

The American Red Cross is a historic organization that works every day to prevent and alleviate human suffering. In other words, we help people prevent, prepare for, and respond to emergencies. We provide domestic disaster relief, blood collection and distribution services, preparedness information, health and safety training, service to the armed forces, and international services.

Getting involved with the Red Cross leads to many possibilitie involved with the Red Cross:

Become an Employee: You can make a difference every day. find something that you enjoy at the Red Cross. Become an e together to provide relief and help save lives.

American Red Cross The American Red Cross is putting the power to save lives in the palm of your hand. http://lnkd.in/bwDiJjB

#### RedCross BloodApp YouTube

youtube.com · Uploaded by AmRedCross on 2014-09-08.

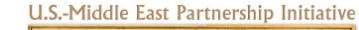

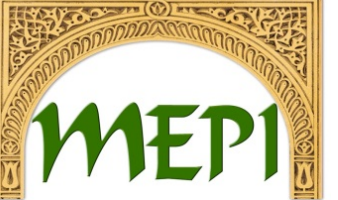

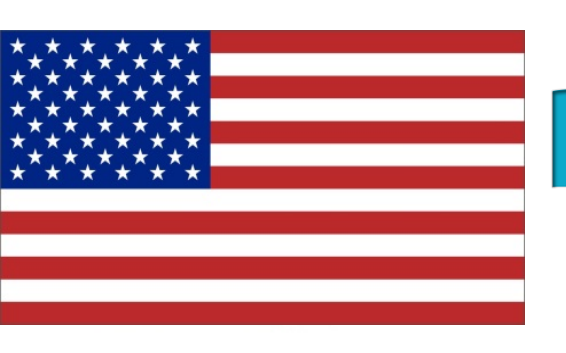

# Promote Your CSO Page

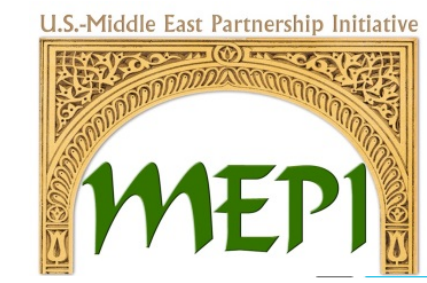

 Post your CSO page as a LinkedIn update and share with your contacts, post a link on your Facebook timeline, promote it on your Website, offer incentives, or run a LinkedIn Ad campaign.

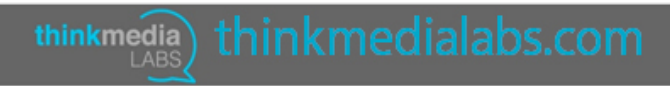

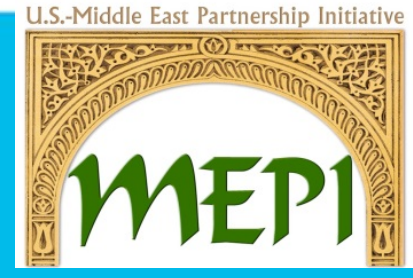

Target The Right Audience With LinkedIn Showcase Pages

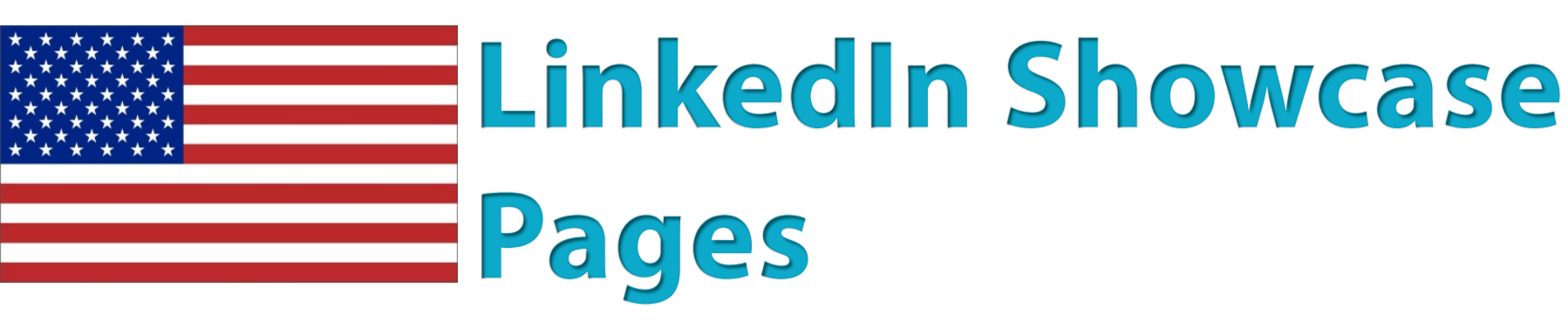

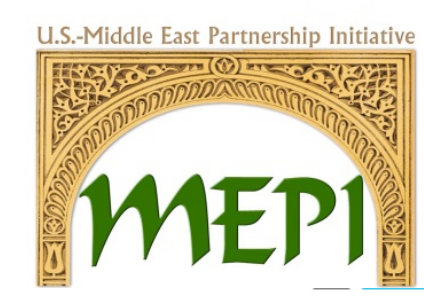

- LinkedIn allows your CSO introduce each service you have separately for each of its departments. In your case it could be about different causes you are working on (Women, Health, Environment, ...) and target different audiences.
- This lets you deliver specific information to this particular group while allowing them to interact and always be interested in the updates you are providing.

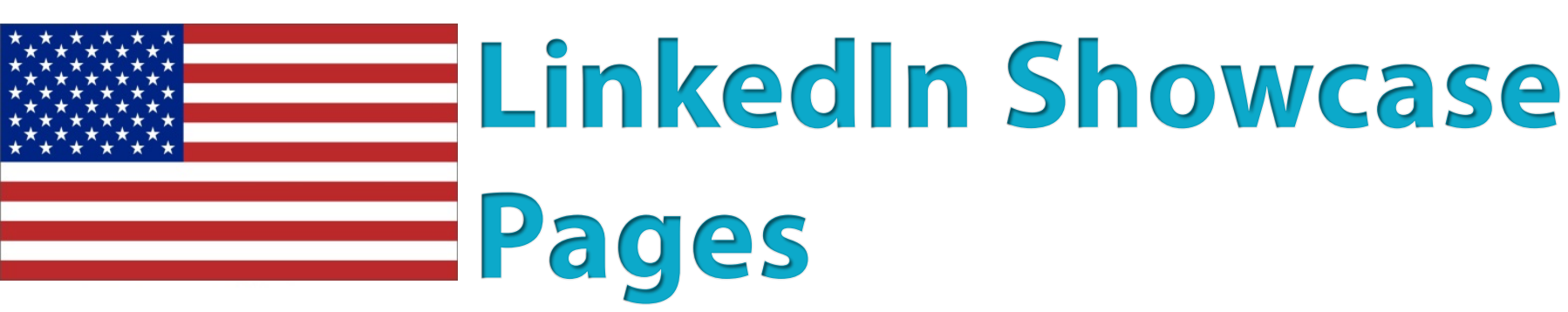

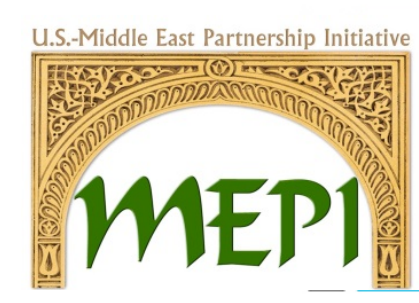

- Within the Corporate Account you are able to create up to 10 Showcase Pages.
- Let your showcases page designs differentiate from one another.
- The header images to deliver the message before proceeding to the details.

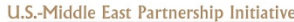

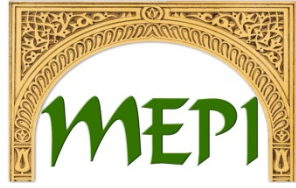

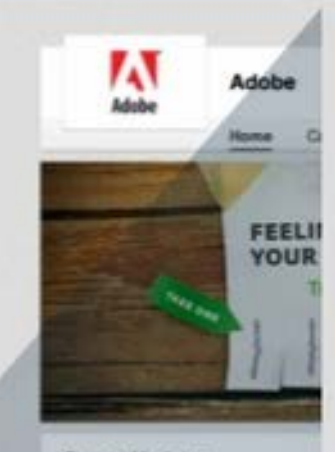

#### **Recent Updates**

Adobe "Davig able to take the skills,d" That's amazing. That's what I love that he's one of the New Oractives.

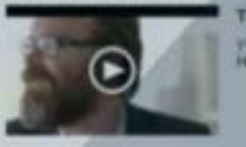

Like (152 - Comment - Share

Inste Brate, Sandra Manaara

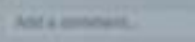

Adube You have bariner ads, websi marketing is doing? Hear horn top m halfway through our 30 Days of Mair

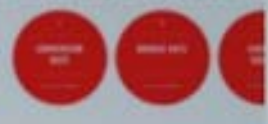

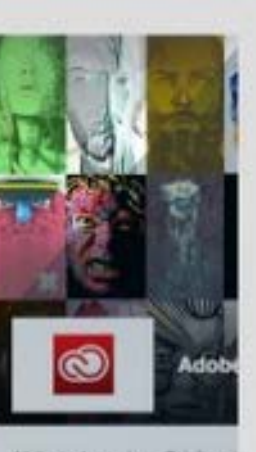

At the tools you love. Totally re-i inspiration. Website http://www.adobe.tuom/pro-

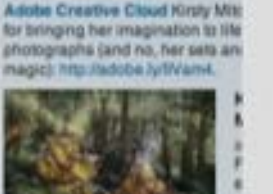

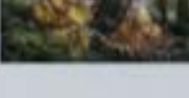

Like (8) - Comment (2) - Shak 🛔 Franklin Gaby, Joanna Emer

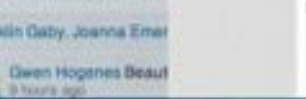

loves. The latest in the Social Intelligence report. http://sdobe.ly/1dlYa10/ Adobe Social Intelligence Report vouture The Social Media Intelligence report reviews all facets of social media-paid, owned and earned. Adobe

Digital Index examined over 131 hillion

advertising campaign:

#### Native Advertising Blueprint: Eight Critical Steps To Success...

2,803 tokowers Follow

Toola -

emo.com CMO.com offers digital marketing insight for chief marketing officers & senior marketing executives. We offer marketing news and insights in diverse topics such as: online media, branding, Emerging Media, online marketing to online media...

Like (10) - Commant - Share - 20 days ago

💩 James Slamaon, Kristen Lemare +8

Add a convenient.

Adobe Marketing Cloud Two tasks you need to do right now: 1) take your techie down to the art museum and 2) send your leading creative professional to programming school. eWeek highlights the need for each department to have knowledge about the other.

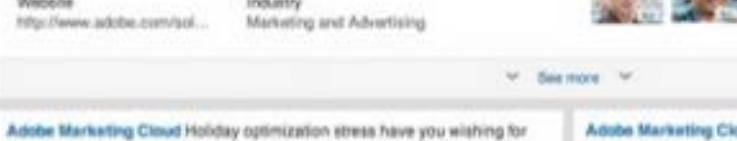

### Followers in your network

superiences while also maximizing their marketing spend. Industry

nocialessets adobs com

http://socialassets.adobe.com/20131

Adobe Marketing Cloud

The Adobe Marketing Cloud empowers marketers to use customer insight to

optimize interactions - creating more personalized, relevant sustomer

some marketing therapy? Advertising Week hosts the next Twitter chall

tomorrow, Dec 5, at 1 p.m. ET. For more details: http://sdcbe.ly/#D5pli

Adobe Marketing Cloud Discover how to turn tweets into roars and likes into

Marketing and Advertising http://www.adobe.cvm/sol...

Like - Comment - Share - 4 days apo

Website

Adobe Marketing Cloud Take a look at these 8 critical steps for a native

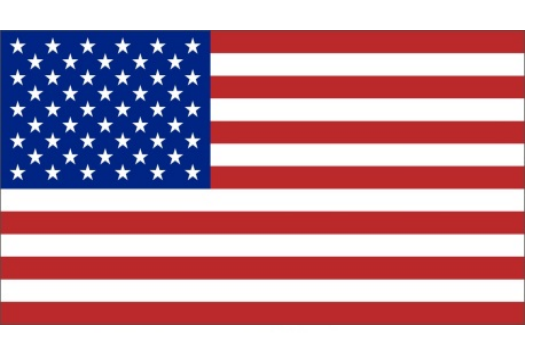

# Introducing Your CSO

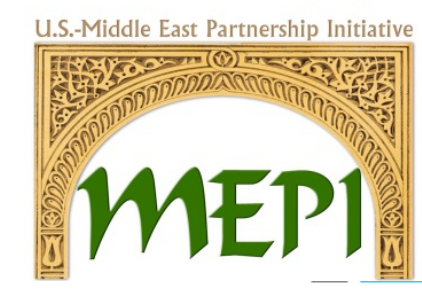

- Start growing your follower base so your message is heard.
  Consider adding a Follow button on your website. Moreover, a LinkedIn ad campaign to get more followers is very effective.
- Begin a conversation on your page by sharing CSO status updates. Post interesting articles, CSO news, events, and more.

# **CSO Page Analytics**

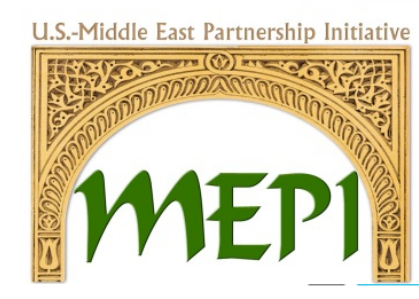

- The analytics tab provides you and administrators with ways to measure visitors, followers, engagement, and page effectiveness.
- It also provides you with trends and the demographics of your followers.
- Understand who's visiting and what content they find most engaging.
- Learn about your follower community.

# How Can You Use LinkedIn **Showcase Pages**

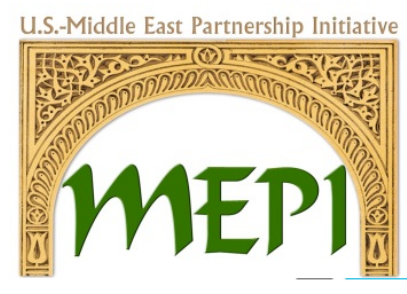

Join us

etina..

Brittany Linked

If the CSO works on different causes that each have a different audience, LinkedIn Showcase Pages can be very useful.

thinkmedia

| Linkedin Sales Solutions page may increase your sales pipeline.                                                         | mnovation on a massive cale Joi |  |  |
|----------------------------------------------------------------------------------------------------|---------------------------------|--|--|
| LinkedIn Sales Solutions   LinkedIn                                                                                     |                                 |  |  |
| Linkd.in · Welcome to the company profile of LinkedIn Sales<br>Solutions on LinkedIn. LinkedIn Sales Navigator provides | Other LinkedIn pages            |  |  |
| unparalities prospecting capabilities, anowing sures                                                                    | LinkedIn                        |  |  |
| 2 B                                                                                                    | Linked in. Internet             |  |  |
| 3) · Share · 2 hours ago                                                                                                | 1001-5000 employees             |  |  |
| aley Noonan +15                                                                                                    | LinkedIn Talent                 |  |  |
| nents                                                                                                    | 1,235 followers                 |  |  |
| r Doesn't look good in LinkedIn mobile web browser in iOS                                                               | LinkedIn Marketing              |  |  |
| kins Really really helpful                                                                                              | 822 followers                   |  |  |
| go                                                                                                    | in                              |  |  |
|                                                                                                    | LinkedIn Sales                  |  |  |
|                                                                                                    | 800 followers                   |  |  |
| they once beat Chuck Norris in a source-off: http://linkd.in/1daXJv8                                                    |                                 |  |  |
| 7 LinkedIn Profile Headlines Glen Cathey Should<br>Seriously Consider                                                   | Affiliated Companies            |  |  |

linkd.in . But I look at Glen's profile and, well, I'm a little

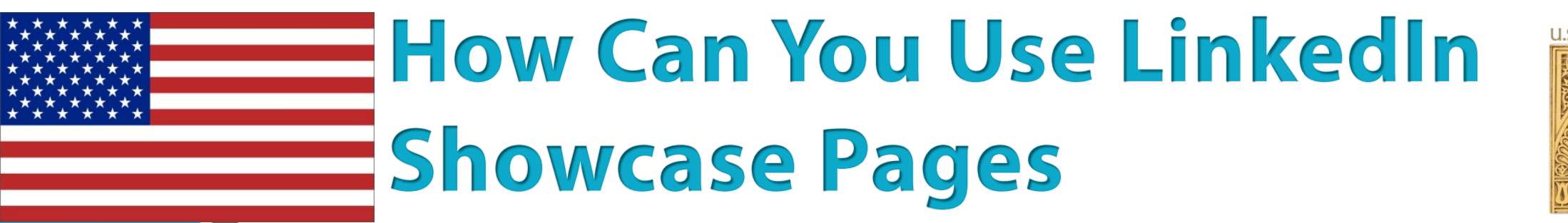

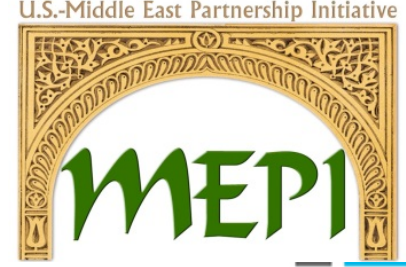

 Target the right audience.
 Showcase Pages will lead your community to follow the pages that interest them the most, so let the CSO stick to sharing what will be suitable to each audience.

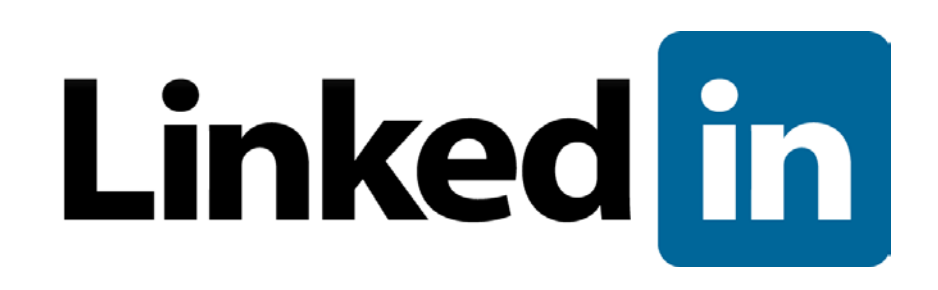

# How Can You Use LinkedIn Showcase Pages

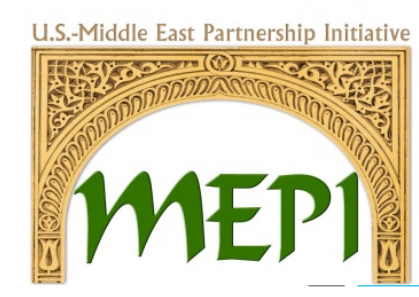

- LinkedIn Groups provide a place for professionals in the same industry or with similar interests to:
- Share content
- Find answers
- Post and view jobs
- Make business contacts
- Establish themselves as industry experts.

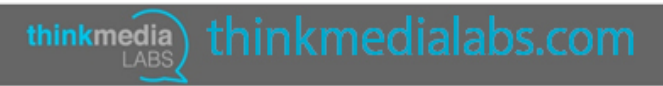

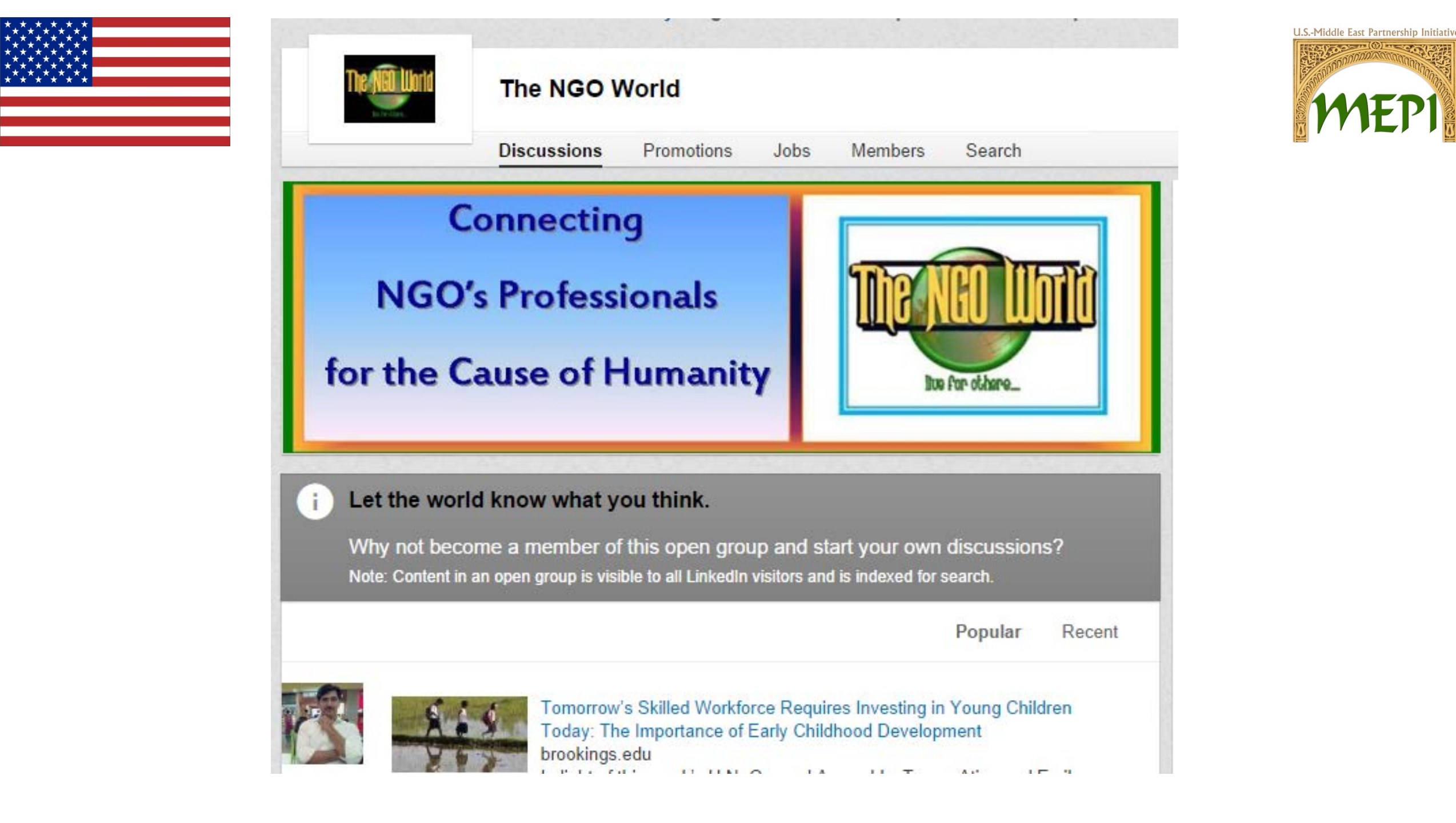

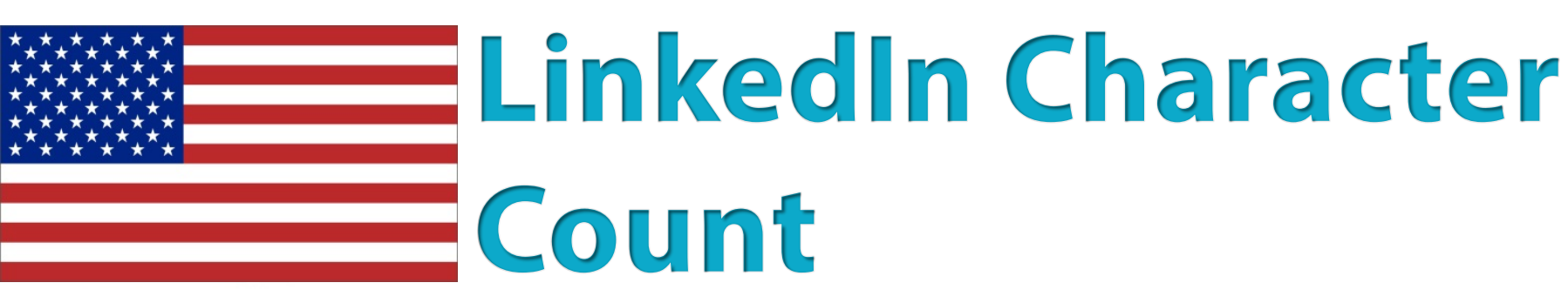

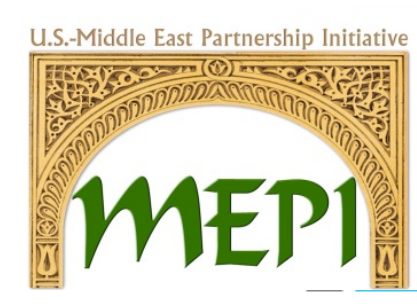

The characters are counted including spaces between words and sentences!

- 1. Company Name: 100 maximum characters
- 2. Professional Headline: 120 character limit
- 3. Summary: 2,000 character limit
- 4. Specialties: 500 maximum characters
- 5. Website Anchor Text: 30 maximum characters

thinkmedia

6. Website URL: 256 maximum characters

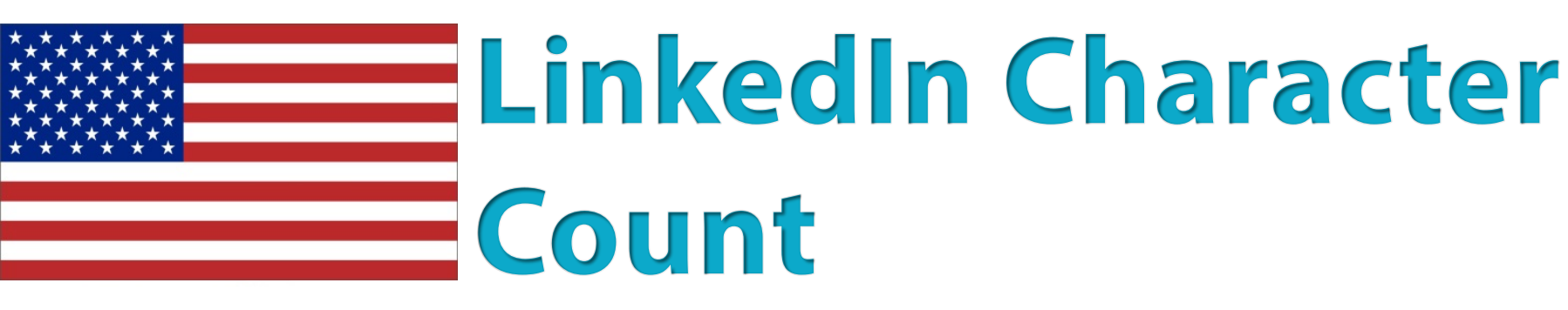

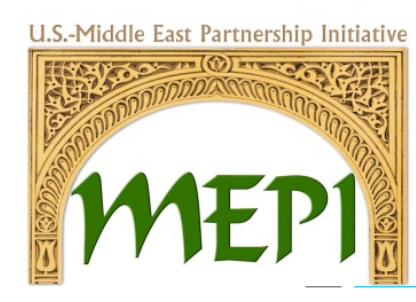

- 7. Position Title: 100 characters
- 8. Position Description: 200 minimum and 2000 maximum characters
- 9. Interests: 1,000 characters
- 10. Phone number: 25 character limit (Viewable only to 1st degree connections if populated)

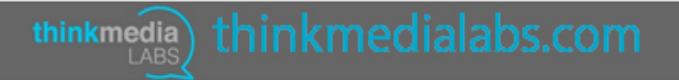

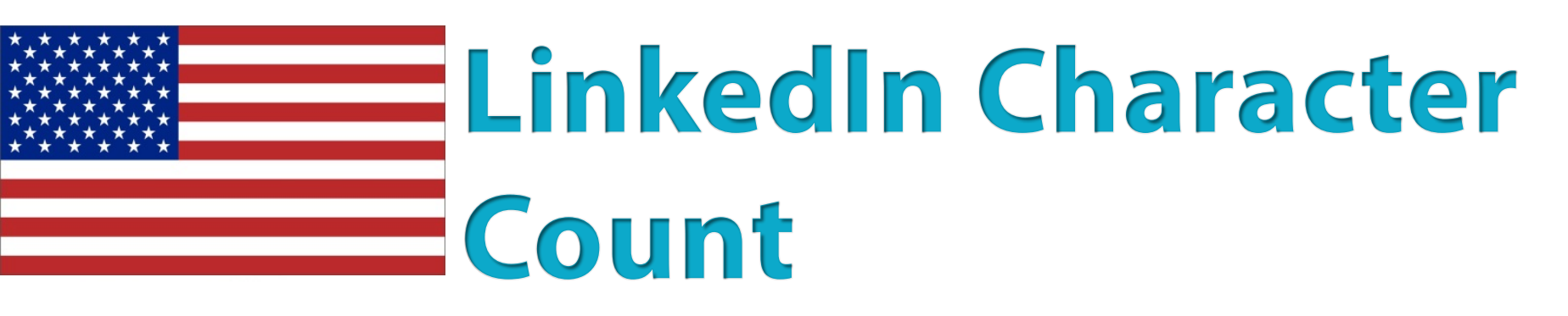

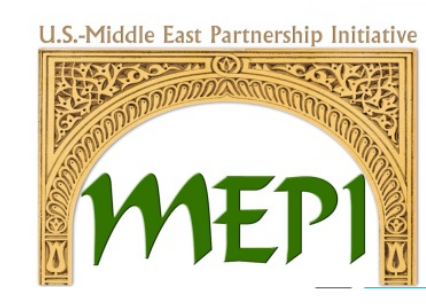

11. LinkedIn Status Update: You can use up to 700 characters unless you want to update your Twitter status at the same time Twitter updates are limited to 140 characters. If you go over the 140-character limit, only the first 140 characters will be visible on Twitter.

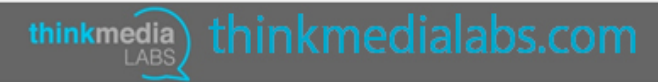

**U.S.-Middle East Partnership Initiative** 

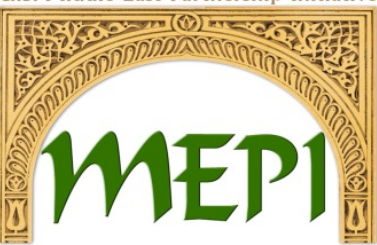

## Professional Profile

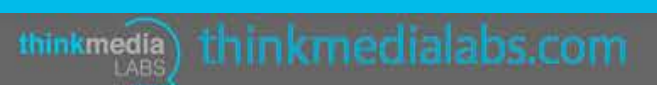

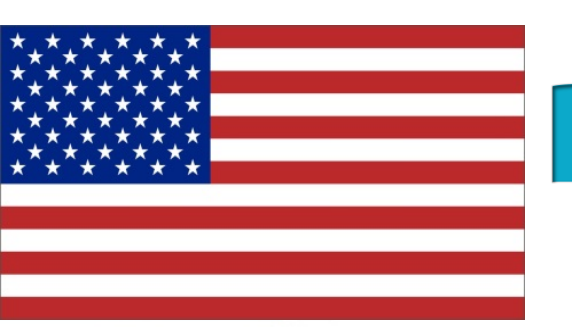

# **Profile for Professionals**

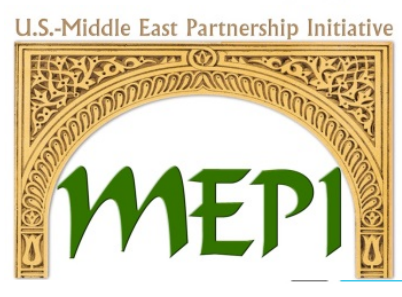

- Part of building the credibility of the CSO, is improving the online presence of the founders and top management on LinkedIn to show that the leaders of the CSO are credible, dedicated, and highly experienced
- Ensuring that profile contains all relevant career history and interests. LinkedIn makes this easy by displaying a percentage score to show how complete your profile is.
- A LinkedIn profile basically acts as an online CV, so make sure you're being honest and describing yourself and career clearly.

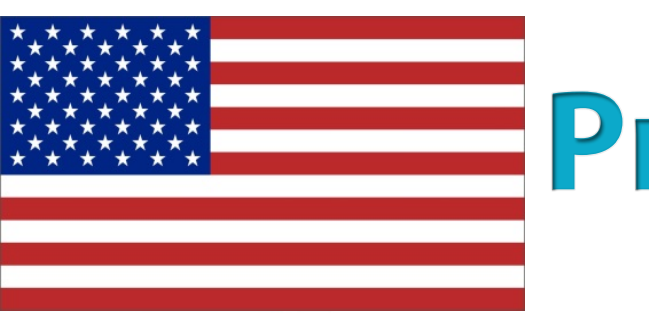

# **Profile for Professionals**

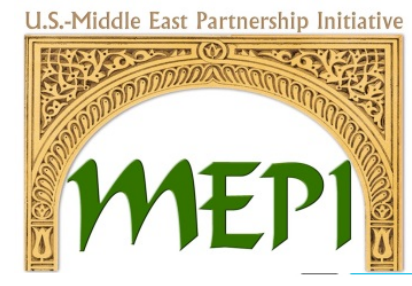

- Claim your vanity URL, this will help you to optimize your own name in the search engines and also makes the URL easier to remember if promoted on business cards or email signatures.
- Click on Edit next to your initial URL.

**Enhancing CSO National Dialogue** and Collaboration via Social Media is a Project Funded **Through the Office of MEPI** 

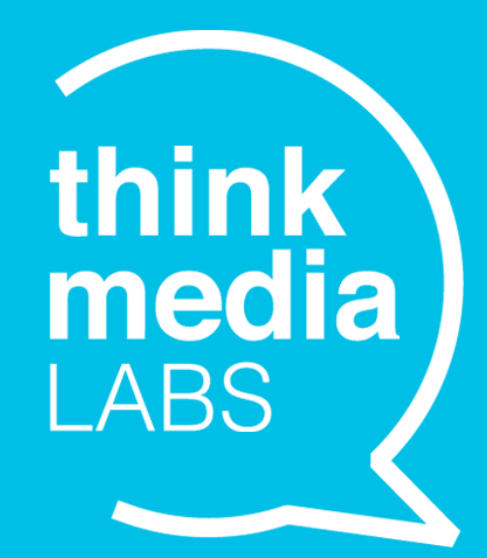

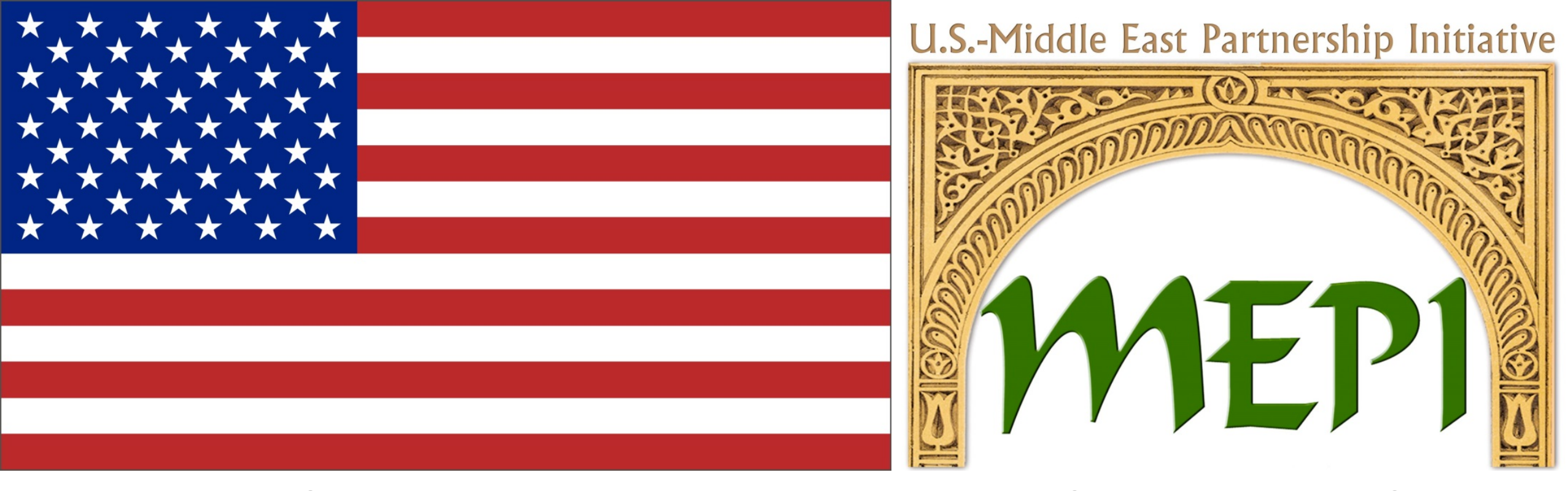

This project is funded through the U.S. Department of State, Bureau of Near Eastern Affairs, Office of the Middle East Partnership Initiative (MEPI). MEPI is a unique program designed to engage directly with and invest in the peoples of the Middle East and North Africa (MENA). MEPI works to create vibrant partnerships with citizens to foster the development of pluralistic, participatory, and prosperous societies throughout the MENA region.

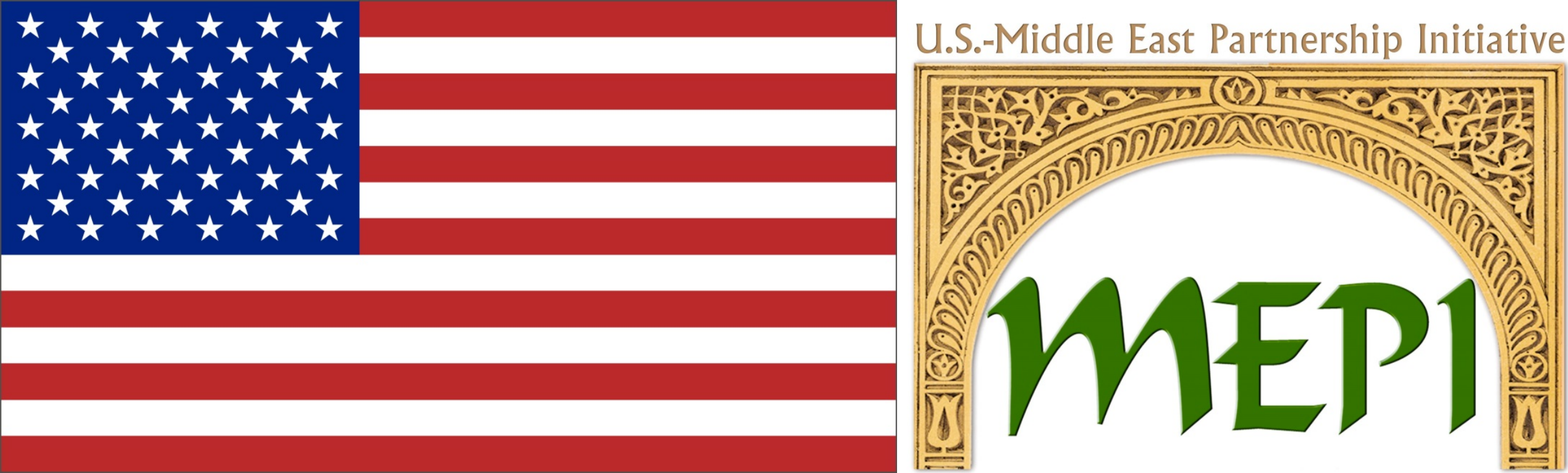

MEPI partners with local, regional and international non-governmental organizations, the private sector, academic institutions, and governments. More information about MEPI can be found at: www.arabianpeninsula.mepi.state.gov.

"The opinions, findings and conclusions stated herein are those to the author[s] and do not necessarily reflect those of the United States Department of State."